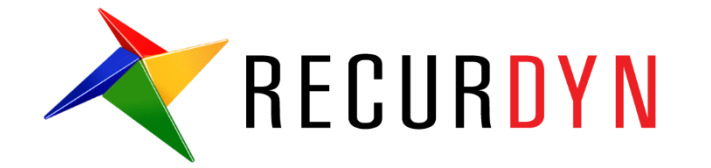

# Paper Feeding System Tutorial (AutoDesign)

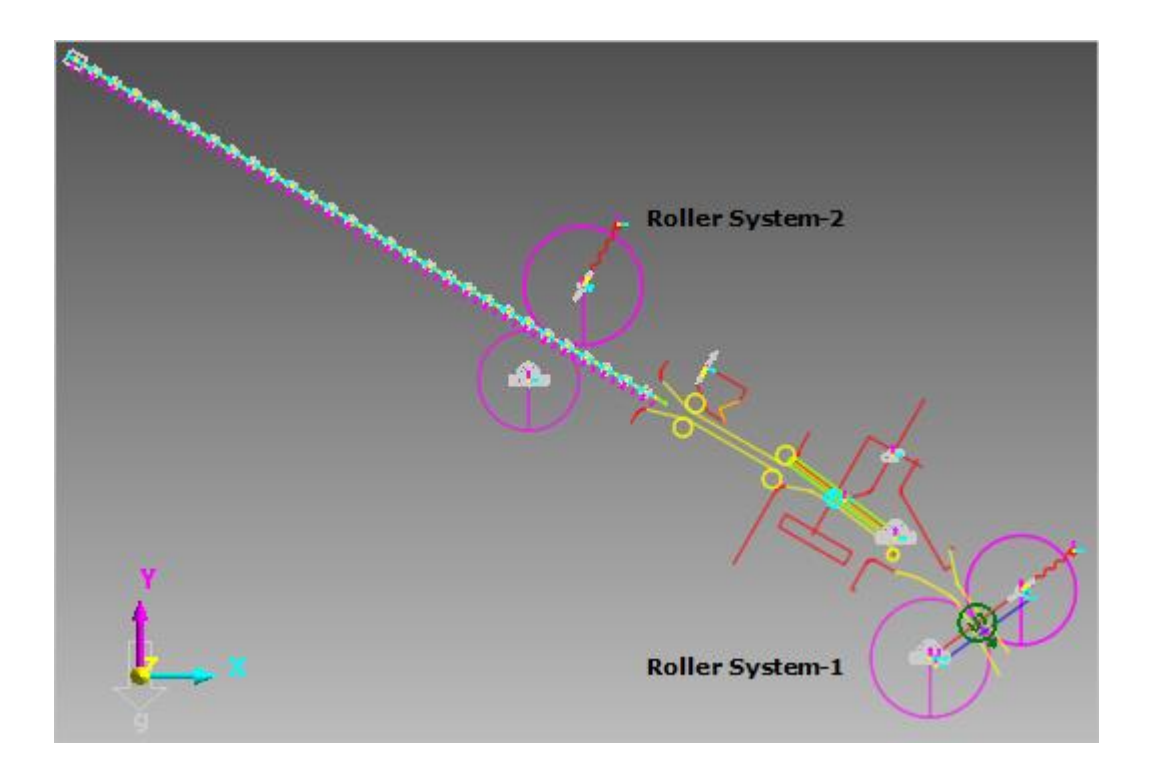

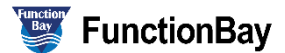

#### Copyright © 2020 FunctionBay, Inc. All rights reserved.

User and training documentation from FunctionBay, Inc. is subjected to the copyright laws of the Republic of Korea and other countries and is provided under a license agreement that restricts copying, disclosure, and use of such documentation. FunctionBay, Inc. hereby grants to the licensed user the right to make copies in printed form of this documentation if provided on software media, but only for internal/personal use and in accordance with the license agreement under which the applicable software is licensed. Any copy made shall include the FunctionBay, Inc. copyright notice and any other proprietary notice provided by FunctionBay, Inc. This documentation may not be disclosed, transferred, modified, or reduced to any form, including electronic media, or transmitted or made publicly available by any means without the prior written consent of FunctionBay, Inc. and no authorization is granted to make copies for such purpose.

Information described herein is furnished for general information only, is subjected to change without notice, and should not be construed as a warranty or commitment by FunctionBay, Inc. FunctionBay, Inc. assumes no responsibility or liability for any errors or inaccuracies that may appear in this document.

The software described in this document is provided under written license agreement, contains valuable trade secrets and proprietary information, and is protected by the copyright laws of the Republic of Korea and other countries. UNAUTHORIZED USE OF SOFTWARE OR ITS DOCUMENTATION CAN RESULT IN CIVIL DAMAGES AND CRIMINAL PROSECUTION.

#### Registered Trademarks of FunctionBay, Inc. or Subsidiary

RecurDyn is a registered trademark of FunctionBay, Inc.

RecurDyn/Professional, RecurDyn/ProcessNet, RecurDyn/Acoustics, RecurDyn/AutoDesign, RecurDyn/Bearing, RecurDyn/Belt, RecurDyn/Chain, RecurDyn/CoLink, RecurDyn/Control, RecurDyn/Crank, RecurDyn/Durability, RecurDyn/EHD, RecurDyn/Engine, RecurDyn/eTemplate, RecurDyn/FFlex, RecurDyn/Gear, RecurDyn/DriveTrain, RecurDyn/HAT, RecurDyn/Linear, RecurDyn/Mesher, RecurDyn/MTT2D, RecurDyn/MTT3D, RecurDyn/Particleworks I/F, RecurDyn/Piston, RecurDyn/R2R2D, RecurDyn/RFlex, RecurDyn/RFlexGen, RecurDyn/SPI, RecurDyn/Spring, RecurDyn/TimingChain, RecurDyn/Tire, RecurDyn/Track\_HM, RecurDyn/Track\_LM, RecurDyn/TSG, RecurDyn/Valve

are trademarks of FunctionBay, Inc.

#### **Edition Note**

This document describes the release information of **RecurDyn V9R4**.

## **Table of Contents**

| Outline of Tutorial Sample E              | 4   |
|-------------------------------------------|-----|
| Paper Feeding System Design Problem       | 5   |
| Loading the Model anv Viewing MTT2D Model | 6   |
| Defining the Design Variables             | 8   |
| Defining the Analysis Response            | .10 |
| Running a Design Optimization Problem     | .12 |
| Comparison of Analysis Results            | .15 |

## **Outline of Tutorial Sample E**

| Model    | Description                                                                                                    |
|----------|----------------------------------------------------------------------------------------------------|
| Sample E | Paper Feeding System Design Problem:<br>When a paper feeds through the roller system-2 and pass through<br>the roller system-1. In a given time, the roller system-1 rotates<br>reversely. Then, the paper runs the roller system-1 backward. The<br>design goal is to minimize the slip between roller-system and paper<br>while satisfying the nip force limitation. |
|          | <b>Key Point</b> : Study the Expression for representing the slip phenomenon. Also, note the design modeling approach to use the guide position as design variable.                                                                                                    |

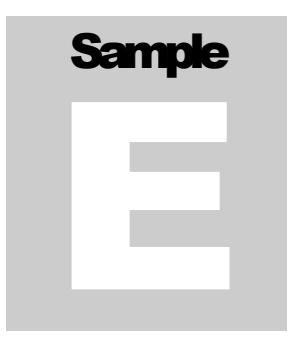

## Paper Feeding System Design Problem

A paper feeds into the roller system-2 and runs through the roller system-1. When the end of paper passes at the event sensor position, the rotation direction of the roller system-1 is changed as reverse direction.

The design objective is to minimize the slip amount between the paper and the fixed roller in the roller system-1 while satisfying the nip forces of two roller systems for their limits. The design variables are the stiffness, damping and pre-load of nip springs and the rotation angle of the guide attached in the green colored dummy body.

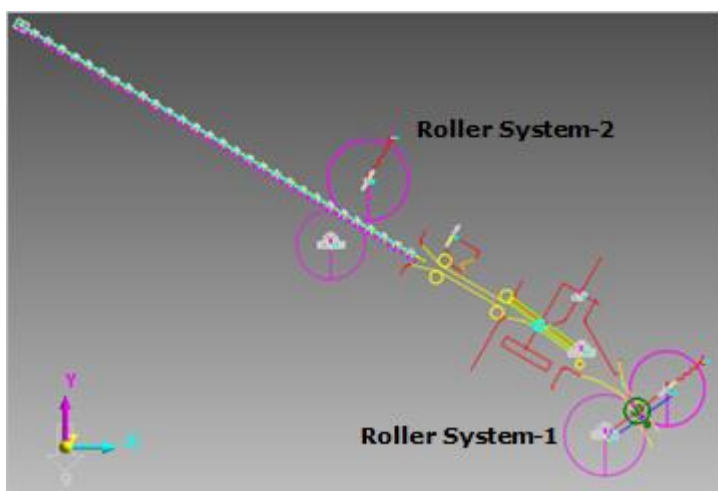

| Open files related in Sample-E |                                                                                                    |  |  |  |  |
|--------------------------------|----------------------------------------------------------------------------------------------------|--|--|--|--|
| Sample                         | <install dir=""><br/>\Help\Tutorial\AutoDesign\PaperFeedingSystem\Examples\Sample_E.rdyn</install>   |  |  |  |  |
| Solution                       | <install dir=""><br/>\Help\ Tutorial\AutoDesign\PaperFeedingSystem\Solutions\Sample_E.rdyn</install> |  |  |  |  |

**Note:** If you change the file path at discretion, it can be located in any folder that you specify.

# Chapter

## Loading the Model anv Viewing MTT2D Model

#### To load the base model and view the animation:

- RecurDyn
- 1. On your Desktop, double-click the **RecurDyn** tool.
- 2. RecurDyn starts and the **Start RecurDyn** dialog box appears.
- 3. Close **Start RecurDyn** dialog box. You will use an existing model.
- In the Quick Access toolbar, click the Open and select 'Sample\_E.rdyn' from the same directory where this tutorial is located. (<Install Dir> \Help\Tutorial\AutoDesign\ PaperFeedingSystem\Examples)
  - 5. The paper feeding system appears in the modeling window. Click the center of model to switch model as MTT2D.
  - 6. Click the **Dynamic/Kinematic** button.

| Start RecurDyn  |                                         | ×          |
|-----------------|-----------------------------------------|------------|
| New Model -     |                                         |            |
| Name            | Model1                                  |            |
| Unit            | MMKS(Millimeter/Kilogram/Newton/Second) | Setting    |
| <u>G</u> ravity | -γ <b>▼</b>                             | Setting    |
|                 |                                         | <u>O</u> K |
| Open Model      |                                         | Browse     |
| Recent Mode     | łs                                      | Icons 🔻    |
|                 |                                         |            |
|                 |                                         |            |
|                 |                                         |            |
|                 |                                         |            |
|                 |                                         |            |
|                 |                                         |            |
| Show 'Start     | RecurDyn' Dialog when starting          |            |

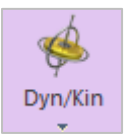

- **7.** Click the **Play** button.

The paper moves from left upper end to the right bottom end. The paper will hit the guides during it progresses.

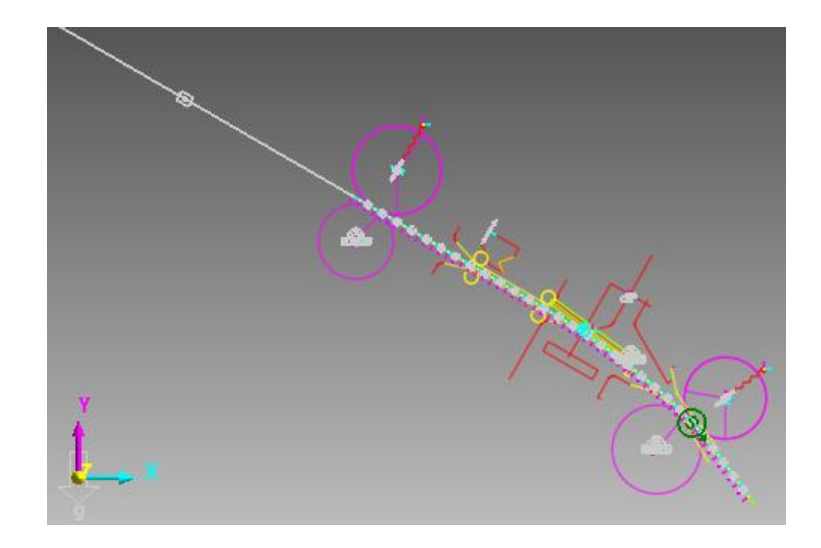

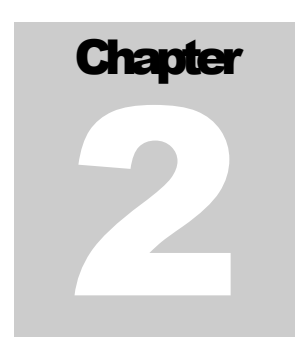

×

в

#### **Defining the Design Variables**

When you see the Parametric Value in the **SubEntity** menu, the following 10 parameters are listed. Among them, parameters 1~6 and 10 are the design variable.

The nip spring properties are linked to the parametric values as follows: Check Property of MovableRollerGroup2. Then, Nip Spring Property button is activated. Then, click the button. The below window will be shown. Then, define the Stiffness, Damping and **Pre Load** by using the parametric values.

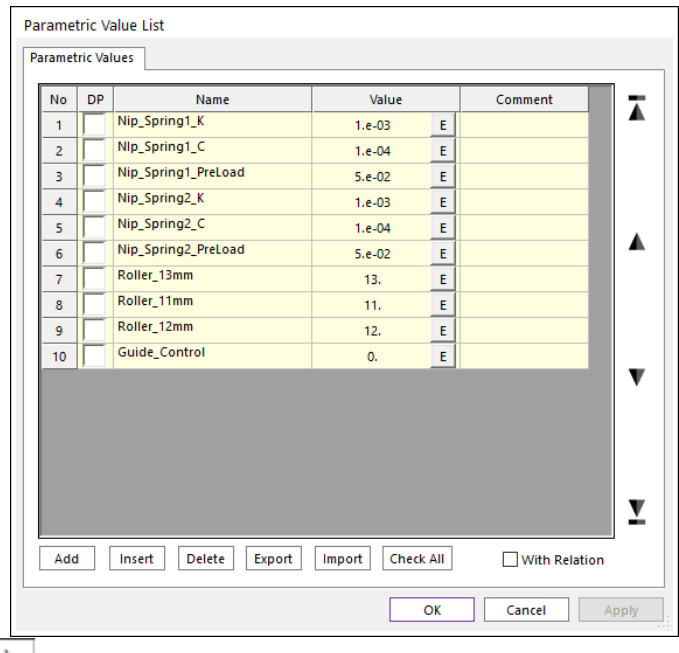

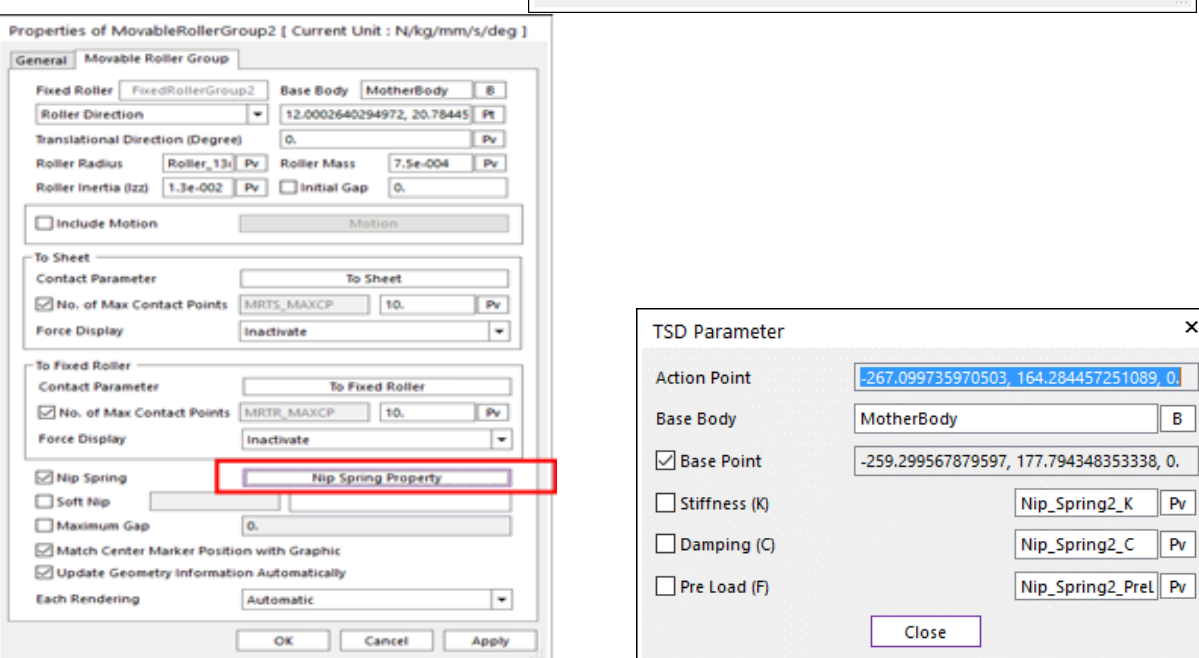

Next, verify the dummy body as `**Body2**' and the Linear Guide to the dummy body.

| Propertie | s of Body                                         | 2 [ Current L       | Jnit : N | /kg/ı | mm/s/deg ]        |  |  |
|-----------|---------------------------------------------------|---------------------|----------|-------|-------------------|--|--|
| General   | eneral Graphic Property Origin & Orientation Body |                     |          |       |                   |  |  |
| Mater     | Material Input Type                               |                     |          |       | <b>•</b>          |  |  |
| Mater     | ial Type                                          |                     | Steel    |       | •                 |  |  |
| Mass      | 4.6238668                                         | 3646668e-04         |          |       |                   |  |  |
| bxx       | 1.1972029                                         | 6943871e-02         | lxy      | 1.5   | 9294365074607e-02 |  |  |
| lyy       | 2.1728754                                         | 1181156e-02         | lyz      | 0.    |                   |  |  |
| Izz       | 3.3623698                                         | 5385539e-02         | Izx      | 0.    |                   |  |  |
| Volum     | ie                                                | 58.90276224         | 79832    |       | Show Property     |  |  |
| Cente     | r Marker                                          |                     |          | СМ    | I                 |  |  |
| Inertia   | a Marker                                          | Crea                | ate      |       | IM                |  |  |
| Initial   | Condition                                         | on Initial Velocity |          |       |                   |  |  |
|           |                                                   |                     |          |       |                   |  |  |
| Scope     |                                                   | (                   | DK       |       | Cancel Apply      |  |  |

And check the rotational joint at the right end of **Body2**. This is used only to define the Motion. The parametric value of 'Guide\_Control' is used to describe the **Motion** expression. When the analysis start, the body is rotated with the magnitude of 'Guide\_Control'(deg.). Then, the guide will rotate with the same degree because it is attached to the **Body2**.

| Properties of RevJoint34 [ Current Unit : N/kg/mm/s/deg ]                                             | Motion                                                                                                    |
|----------------------------------------------------------------------------------------------------|----------------------------------------------------------------------------------------------------|
| General Connector Joint                                                                               | Motion                                                                                                    |
| Type Revolute                                                                                         | Type Standard Motion                                                                                                    |
| Initial Conditions       Position (PV:R)       Include Initial Conditions   Strict Initial Conditions | Displacement (time)         Expression         Name        Gude_Location        Expression         Guide_Control*DTOR*STEP(TIME,0,1,1,1) |
| Friction                                                                                              |                                                                                                    |
| Force Display Inactivate 👻                                                                            |                                                                                                    |
| Scope OK Cancel Apply                                                                                 | OK Cancel Apply                                                                                                    |

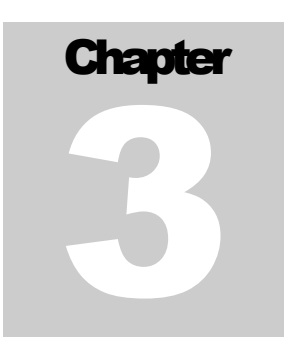

### **Defining the Analysis Response**

Although MTT2D provides the mean slips of each roller, they cannot be directly controlled in the Expression, which represents that they are not Analysis Response.

Thus, we make the slip amounts by using the **Expression**. The right **Expression** is the slip amount between the paper and the Fixed\_roller body in 0.35 second.

| Expression                                             |                                                                                                    |
|--------------------------------------------------------|----------------------------------------------------------------------------------------------------|
| Name Ex3                                               |                                                                                                    |
| ABS((WZ(2, 1, 1)*Roller_13mm-SNSR(3))) *ST             | EP(TIME, 0.35, 0, 0.351, 1)                                                                                |
| Available                                              | Argument List                                                                                              |
| $\begin{array}{c c c c c c c c c c c c c c c c c c c $ | ID     Entity       1     FixedRollerBody1.Marker1       2     MotherBody.Marker1       3     SpeedSensor1 |
| ОК                                                     | Cancel Apply                                                                                               |

The Nip force can be represented by using the spring force.

| Expression                                                                                                    |                      |
|----------------------------------------------------------------------------------------------------|----------------------|
| Name Nip_Force                                                                                                    |                      |
| SPRING(1,1,1,2)*STEP(TIME,0.1,0,0.11,1)                                                                                                    |                      |
| Available                                                                                                    | Argument List        |
| Eunction expressions     F     F | ID Entity            |
| $\oplus \pi$ Simulation constants $\equiv$                                                                                                    | 2 MotherBody.Marker3 |
| telocity ↓                                                                                                    |                      |
| Acceleration                                                                                                    |                      |
| E F Specific force                                                                                                    |                      |
| in fat System element                                                                                                    |                      |
|                                                                                                    | Add Delete           |
| ОК                                                                                                    | Cancel Apply         |

In **Analysis Response**, the analysis responses are defined as shown the figure below. AR1 is the maximum value of the nip spring force. AR2 is the absolute maximum and AR3 is the RMS of the expression, Ex3.

| y 51 5 | Response |       |    |                      |             |    |
|--------|----------|-------|----|----------------------|-------------|----|
| ٧o     | Name     | Туре  | Pr | Description          | Treatment F | PI |
| 1      | AR1      | Basic |    | Nip_Force_Max        | Max ABS     | I  |
| 2      | AR2      | Basic |    | Slip_Max in 0.35 sec | Max ABS     | -  |
| 3      | AR3      | Basic |    | Slip_RMS in 0.35sec  | RMS Value   |    |
|        |          |       |    |                      |             |    |
|        |          |       |    |                      |             |    |

For the initial design, the expression Ex3 gives the following result, which may be highly nonlinear to the change of design variables.

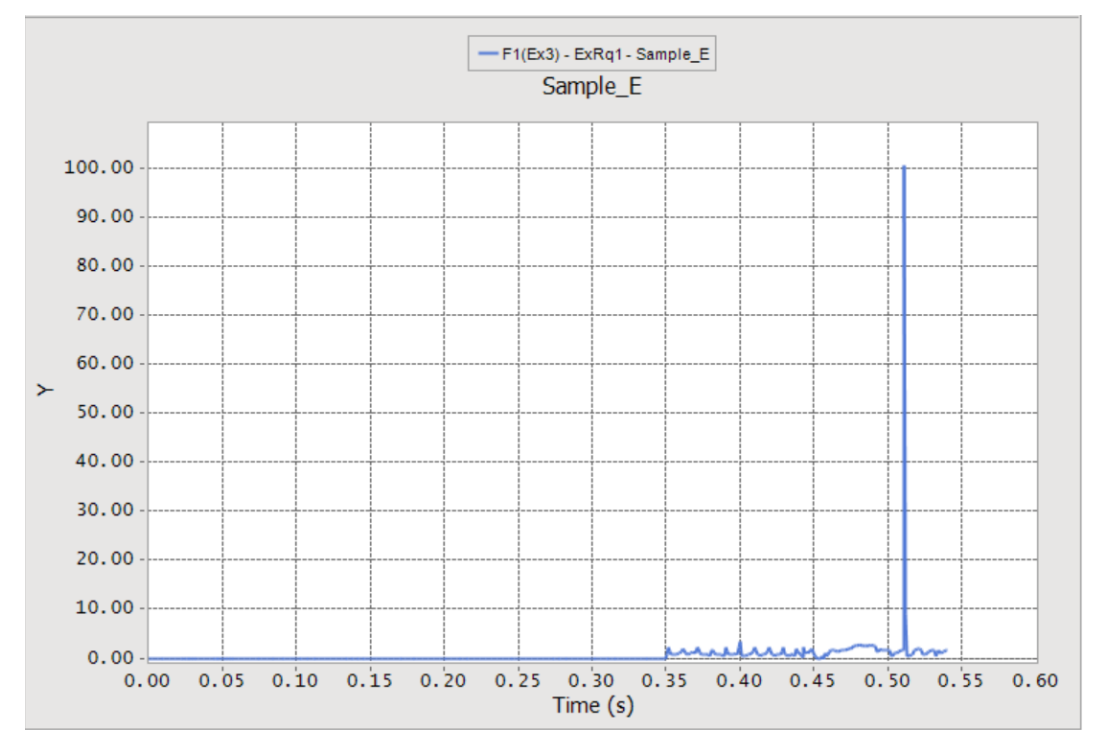

# Chapter

## Running a Design Optimization Problem

#### The optimization problem is defined as:

Minimize the Maximum Peak of Slip and the RMS of Slip

subject to

Nip Force =< Limit

1. In the **Design Optimization** menu, the **Design Variable** tab shows the list of design variables.

| De | Design Optimization                                                               |     |             |         |        |        |          |   |       |
|----|-----------------------------------------------------------------------------------|-----|-------------|---------|--------|--------|----------|---|-------|
| D  | Design Variable Performance Index Optimization Control Result Sheet Summary Sheet |     |             |         |        |        |          |   |       |
|    | DV                                                                                | DP  | Description | Current | LB     | UB     | Туре     |   | Value |
|    | 1                                                                                 | DP1 | Spring K1   | 1.e-03  | 1.e-04 | 1.e-02 | Variable | - | 0.    |
|    | 2                                                                                 | DP2 | Damping C1  | 1.e-04  | 5.e-05 | 5.e-04 | Variable | - | 0.    |
|    | 3                                                                                 | DP3 | Pre Load 1  | 5.e-02  | 1.e-02 | 0.1    | Variable | - | 0.    |
|    | 4                                                                                 | DP4 | Spring K2   | 1.e-03  | 1.e-04 | 1.e-02 | Variable | - | 0.    |
|    | 5                                                                                 | DP5 | Damping C2  | 1.e-04  | 5.e-05 | 5.e-04 | Variable | - | 0.    |
|    | 6                                                                                 | DP6 | Pre Load 2  | 5.e-02  | 1.e-02 | 0.1    | Variable | - | 0.    |
|    | 7                                                                                 | DP7 | Guide Angle | 0.      | 0.     | 4.     | Variable | - | 0.    |

2. In the **Performance Index** tab, the above design formulation is defined as right. In this study, the limit of Nip force is used as 0.025(N/mm).

| 0 | esign Op  | otimiza | tion      |       |                       |                    |       |           |   |                    |  |
|---|-----------|---------|-----------|-------|-----------------------|--------------------|-------|-----------|---|--------------------|--|
| [ | Design Va | riable  | Performan | ce Ir | odex Optimization Cor | ntrol Result Sheet | Summa | ary Sheet |   |                    |  |
|   | PI        | Use     | AR        |       | Description           | Definition         |       | Goal      |   | Weight/Limit Value |  |
|   | 1         |         | AR1       | -     | Nip_Force_Max         | Constraint         | -     | LE        | - | 2.5e-02            |  |
|   | 2         |         | AR2       | -     | Slip_Max in 0.35 sec  | Objective          | -     | MIN       | - | 1.                 |  |
|   | 3         |         | AR3       | •     | Slip_RMS in 0.35sec   | Objective          | -     | MIN       | - | 1.                 |  |

**3.** In the **Optimization Control** tab, the convergence tolerances use the default values. Push **Execution** button for optimization analysis.

| Design Optimization                                           |                     |
|---------------------------------------------------------------|---------------------|
| Design Variable Performance Index Optimization Control Result | Sheet Summary Sheet |
| DOE Meta Modeling Methods                                     | Methods             |
| Convergence Tolerance                                         |                     |
| Objective Change Rate in Consecutive Iterations               | 5.e-02              |
| Equality Constraints                                          | 1.e-03              |
| Inequality Constraints                                        | 1.e-03              |
| Maximum Iteration of SAO                                      | 30.                 |
| Convergence Relaxation Control                                | OFF 💌               |
|                                                               |                     |
| Simulation Type                                               | Dynamic/Kinematic 💌 |
| Save Results Latin                                            | Number of Trials 23 |
|                                                               |                     |
|                                                               |                     |
|                                                               |                     |
|                                                               |                     |
| Analysis Setting                                              | Execution           |
|                                                               |                     |
|                                                               |                     |
|                                                               |                     |
|                                                               |                     |
|                                                               |                     |
|                                                               | OK Cancel Apply     |

4. Next, check the **Result Sheet** after the optimization is completed. **AutoDesign** is converged in 19 iterations. In the final design, the nip force is 0.0248 and the slip amounts such as the maximum peak and the RMS value are 4.44 and 0.955.

| esign Variable | Performance Index    | Optimization Control   | Result Sheet      | Summary Sheet     |               |      |
|----------------|----------------------|------------------------|-------------------|-------------------|---------------|------|
| Optimization H | listory of AR Values |                        |                   |                   |               |      |
| No             | AR1                  | AR2                    |                   | AR3               | Violation     |      |
| 16             | 2.47804013222426e-00 | 2 4.96117316049        | 9344              | 0.95944504673006  | 0.            |      |
| 17             | 2.54464106694164e-00 | 2 5.39851344435        | 5613 0            | 0.976488521125728 | 0.            |      |
| 18             | 2.47985136643638e-00 | 2 4.88918512378        | 3484 (            | ).958711543664367 | 0.            |      |
| 19             | 2.48434927148849e-00 | 2 4.83789095408        | 3923 0            | 0.955838311971229 | 0.            |      |
|                |                      |                        |                   |                   |               |      |
|                |                      |                        |                   |                   |               |      |
|                | 1 1                  |                        |                   |                   |               |      |
| 🛩 🖻 🗠          | 🖾 🔯 👯 🔳 <            | Þ 🕂 🎯 🕀 🖾              | E 🚿 🕅             | 10                |               |      |
| 35.00<br>30.00 |                      | <u>,</u>               |                   |                   |               |      |
| 25.00          | / \                  |                        |                   |                   |               | ject |
| 15.00-         |                      |                        |                   |                   | Maximum Viola | tion |
| 10.00 -        |                      |                        |                   |                   |               |      |
| 5.00-          |                      |                        |                   |                   |               |      |
| -5.00          |                      |                        |                   |                   | <b></b>       |      |
| -5.00 -        | 2 3 4 5              | 6 7 8 9 10<br>SAO Iter | 11 12 13<br>ation | 14 15 16 17 1     | 8 19          |      |

5. The Following figures compare the guide positions for the initial and the final designs. When the paper is reversely feed, the initial design hits the guide marked 'A' but the final design does not. Thus, the final design can reduce the slip.

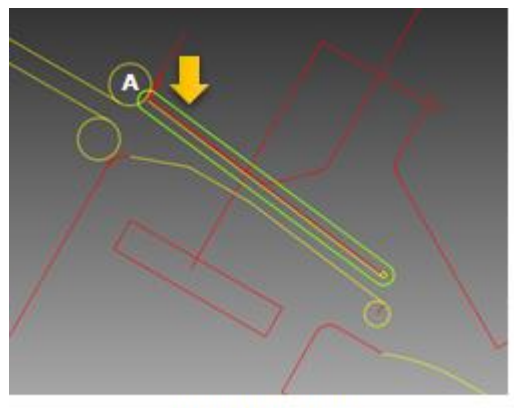

Initial Design

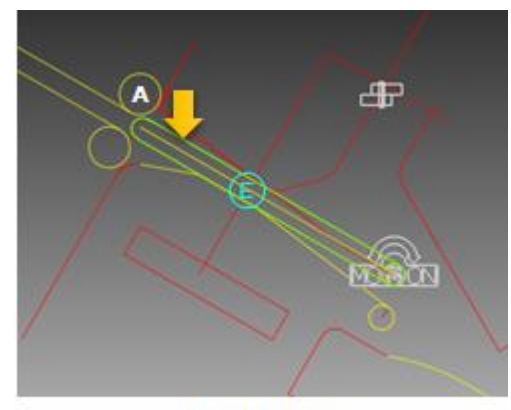

Final Design

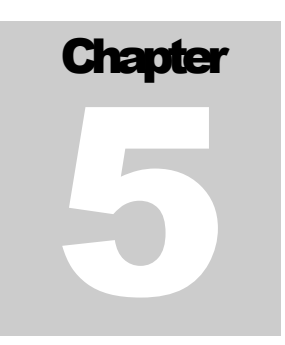

### **Comparison of Analysis Results**

Now, we compare the analysis responses. First, compare the nip forces. The blue color line is the initial design and the red color line is the final design. This comparison shows that the final design satisfies the limitation.

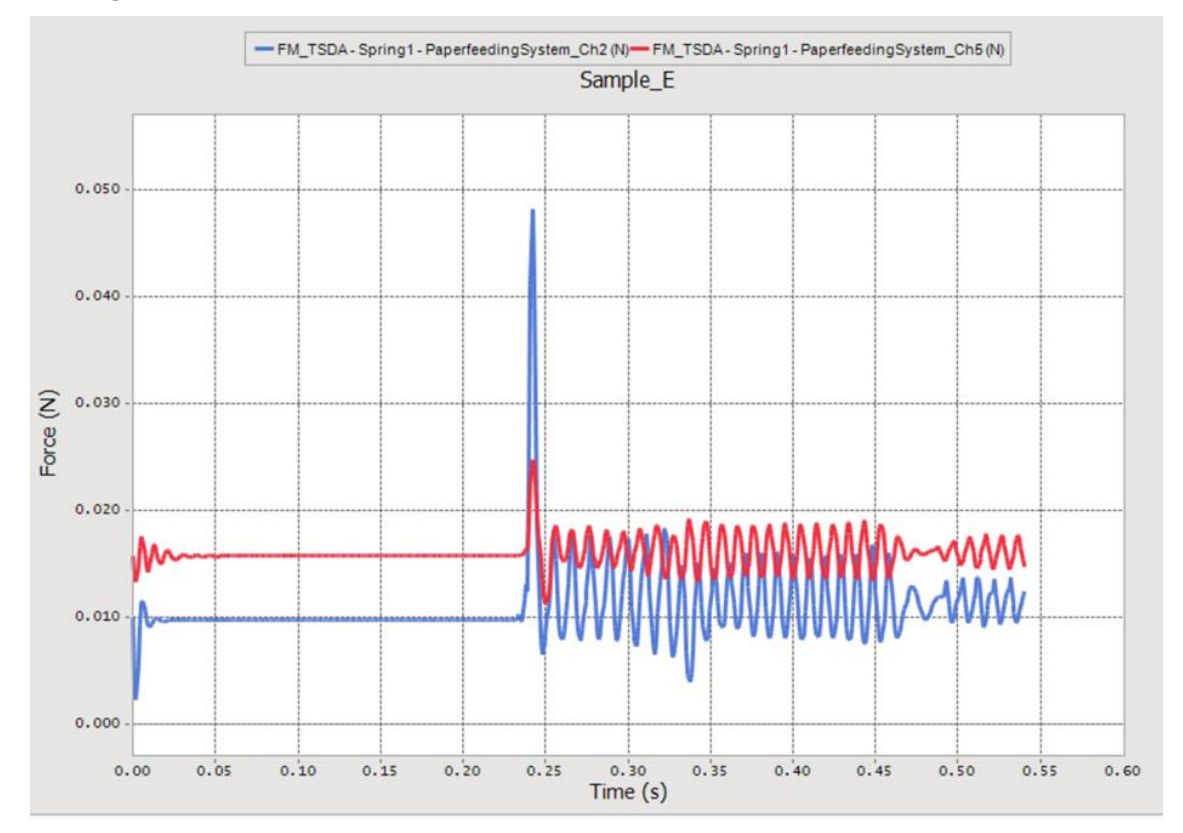

Next, let's compare the slip amounts. The final design (red color line) is much less than the initial one (blue color line). From our empirical experience, the maximum slip peak, shown as sharply shaped mountain, is highly nonlinear. Thus, its approximation requires many sampling points. Although the shape of the nip forces seems to be sharp, it is however slightly nonlinear because their shapes have same trends according to the changes of design variables. The reason of non-smoothness of the maximum peak of slip amounts is due to the position of guide (DV7). Compare the guide position for the initial and the final design, which explains the non-smoothness.

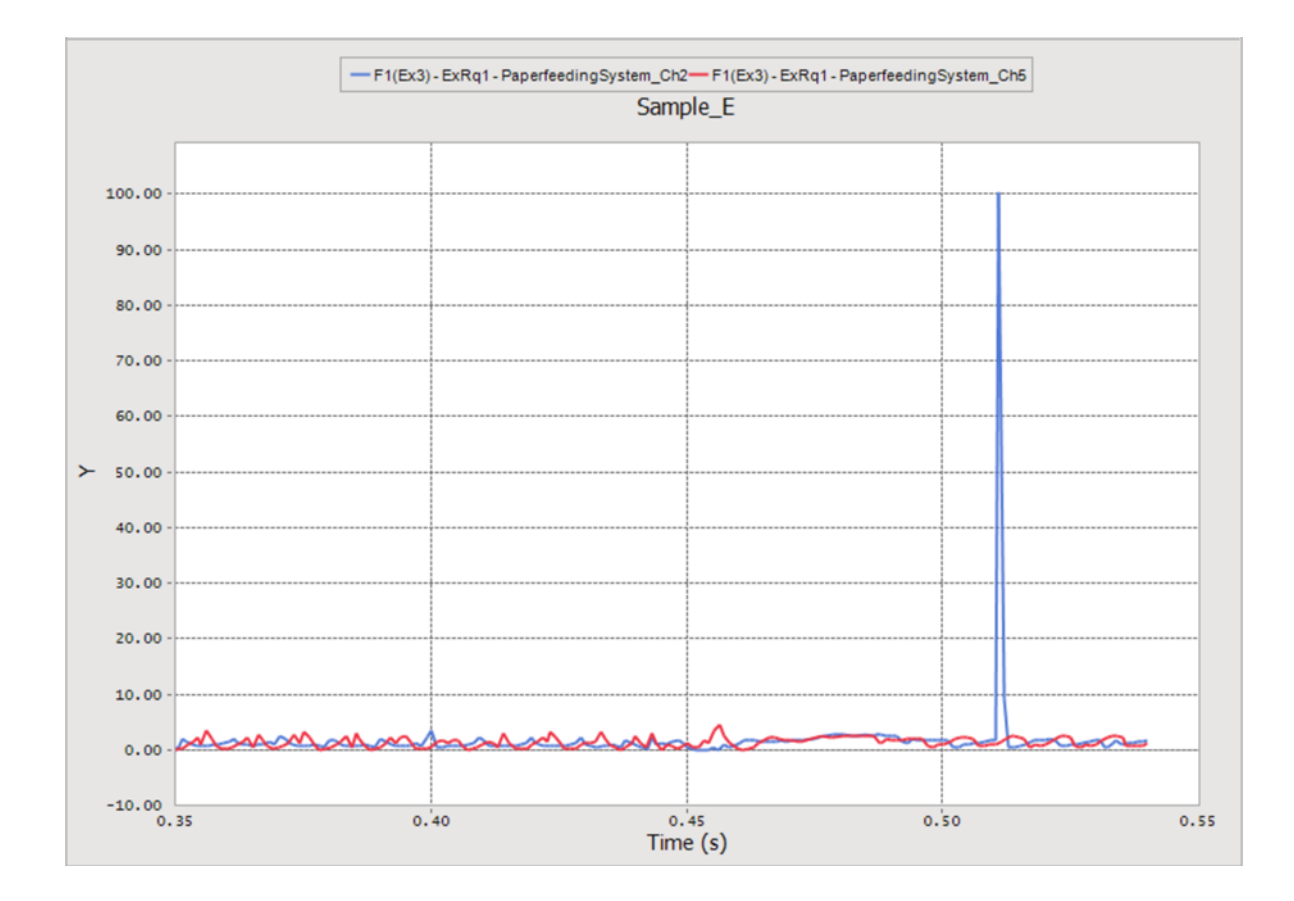

Thanks for participating in this tutorial!